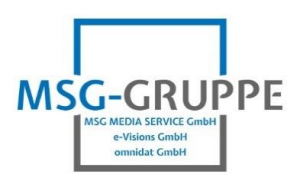

Auf Telefon Management-Oberfläche einloggen (siehe Bedienungsanleitung des jeweiligen Telefons). Im Anschluss über den Reiter "Einstellungen" auswählen.

## I) Menü Telefonie | Verbindungen

Eine ungenutzte Verbindung (IP 1 - IP 6) bearbeiten und folgendes eingeben:

- Verbindungsname (beliebige Bezeichnung für die Verbindung, z. B. Rufnummer oder "omnidat SIP")
- Anmeldenamen (entspricht der Rufnummer im E.164-Format)
- Passwort

"Weitere Einstellungen anzeigen" auswählen und folgendes eingeben bzw. überprüfen:

- Domain: sip.omnidat.net für Unternehmenskunden
- Domain: sip.omnidat.de für Privatkunden
- Registration-Server: sip.omnidat.net für Geschäftskunden
- Registration-Server: sip.omnidat.de für Privatkunden

Weitere Felder unverändert lassen und speichern.

| Startseite                         | Einstellu | Ingen Status                                 |                             |                                |                       |                    |          |                               | Abmelden |
|------------------------------------|-----------|----------------------------------------------|-----------------------------|--------------------------------|-----------------------|--------------------|----------|-------------------------------|----------|
| Netzwerk                           |           | Übersicht Verbindungen                       |                             |                                |                       |                    |          |                               | ?        |
| Telefonie                          |           |                                              | Name                        | Pre                            | ovider                | Status             | Aktiv    |                               |          |
| Audio                              |           |                                              | Festnetz                    |                                |                       | Getrennt           |          | Bearbeiten                    |          |
| Nummernzuweisung                   |           |                                              |                             |                                |                       |                    |          |                               |          |
| Anrufweiterschaltung               |           |                                              | Gigaset.ne                  | et Gi                          | gaset<br>mmunications | Deaktiviert        |          | Bearbeiten                    |          |
| Wählregeln                         | r         | 1.                                           | IP 1                        | An                             | derer Provider        | Nicht konfigurier  | t 🗌      | Bearbeiten                    |          |
| Weitere VoIP-Einstell              | lungen    | 2.                                           | IP2                         | An                             | derer Provider        | Nicht konfigurier  | t 🗌      | Bearbeiten                    |          |
| Nachrichten                        |           | 3                                            | IP3                         | An                             | derer Provider        | Nicht konfigurier  | t □      | Bearbeiten                    |          |
| Info-Dienste                       |           | 0.                                           |                             | 7.41                           |                       | Them Romgaries     |          |                               |          |
| Telefonbücher<br>Geräte-Management |           | 4.                                           | IP4                         | An                             | derer Provider        | Nicht konfigurier  | t 🗌      | Beal veiten                   |          |
| g                                  |           | 5.                                           | IP5                         | An                             | derer Provider        | Nicht konfigurier  | t 🗌      | Bear iten                     |          |
|                                    |           | 6.                                           | IP6                         | An                             | derer Provider        | Nicht konfigurier  | t 🗌      | Bearb ten                     |          |
|                                    |           | Provider oder PBX-Profil                     |                             |                                |                       |                    |          |                               |          |
|                                    |           |                                              | Ein Profil e<br>Telefonania | enthält alle re<br>lage (PBX). | elevanten Einste      | ellungen für Ihren | Provider | oder Ihre                     |          |
|                                    |           | Automatisch nach aktuellem<br>Profil suchen: | ● Ja (                      | O Nein                         | liciaran              |                    |          | Ungenutzte<br>Verbindung ausw | zählen   |
|                                    |           |                                              | State                       |                                | Abbreaber             |                    |          |                               |          |
|                                    |           |                                              | Siche                       | ern                            | Abbrechen             |                    |          |                               |          |

## Anleitung – Einrichtung omnidat SIP-TRUNK auf Gigaset IP-Telefonen

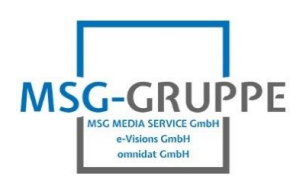

| Startseite              | Einstellungen | Status                                       |                                                     | Abmelden                           |
|-------------------------|---------------|----------------------------------------------|-----------------------------------------------------|------------------------------------|
| Netzwerk                |               | 1. VoIP-Verbindung                           |                                                     | ?                                  |
| Telefonie               |               |                                              | Geben Sie einen beliebigen Namen oder die Ruf       | nummer ein.                        |
| Verbindungen            |               |                                              | damit Sie diese Verbindung leicht identifizieren ke | önnen.                             |
| Audio                   |               | Verbindungsname oder                         | omnidat SIP                                         |                                    |
| Nummernzuweisung        |               |                                              |                                                     |                                    |
| Anrufweiterschaltung    |               | Provider-Profil                              |                                                     |                                    |
| Netzanrufbeantworter    |               | herunterladen                                |                                                     |                                    |
| Weitere VoIP-Einstellun | gen           |                                              | Konfigurationsassistent starten                     |                                    |
| Nachrichten             |               | Provider:                                    | Anderer Provider                                    |                                    |
| Info-Dienste            |               | Profilversion                                |                                                     | Der Benutzername und das Passwort, |
| Telefonbücher           | Dere          | änliche Dreviderdaten                        |                                                     | das sie von uns erhalten haben.    |
| Geräte-Management       | Pers          | onliche Providerdaten                        |                                                     | Rufnummer im E.164 Format          |
|                         |               | Anmeldename:                                 | 4971542010010                                       |                                    |
|                         |               | Anmeldepasswort:                             | •••••                                               |                                    |
|                         |               | Benutzername:                                |                                                     |                                    |
|                         |               | Angezeigter Name:                            |                                                     |                                    |
|                         |               |                                              | Weitere Einstellungen verbergen                     |                                    |
|                         |               | DNO ODVI selver                              |                                                     |                                    |
|                         |               | DNS SRV Lookup                               |                                                     |                                    |
|                         |               | Lookup benutzen                              | ◯ Ja ● Nein                                         |                                    |
|                         | Allge         | emeine Anmeldedaten<br>Ihres VoIP-Providers  |                                                     |                                    |
|                         |               | Domain:                                      | sip.omnidat.net                                     | <u> </u>                           |
|                         |               | Proxy-Serveradresse:                         |                                                     | Privatkunden: sip.omnidat.de       |
|                         |               | Proxy-Serverport:                            | 5060                                                | Geschäftskunden: sip.omnidat.net   |
|                         |               | Registration-Server:                         | sip.omnidat.net                                     |                                    |
|                         | 1             | Registration-Serverport:                     | 5060                                                |                                    |
|                         |               | Anmelde-Refreshzeit:                         | 180 Sek.                                            |                                    |
|                         | Allge         | emeine Netzwerkdaten<br>Ihres VoIP-Providers |                                                     |                                    |
|                         |               | STUN benutzen:                               | ◯ Ja ● Nein                                         |                                    |
|                         |               | STUN-Serveradresse:                          |                                                     |                                    |
|                         |               | STUN-Serverport:                             | 3478                                                |                                    |
|                         |               | STUN-Refreshzeit:                            | 240 Sek.                                            |                                    |
|                         |               | NAT-Refreshzeit:                             | 20 Sek.                                             |                                    |
|                         |               | Outbound-Proxymodus:                         | O Immer   Automatisch O Nie                         |                                    |
|                         |               |                                              | O DHCP Option 120 "SIP Server" benutzen             |                                    |
|                         | Οι            | utbound-Serveradresse:                       |                                                     |                                    |
|                         |               | Outbound-Proxyport:                          | 5060                                                |                                    |
|                         |               | Netzwerkprotokoll<br>auswählen               | Automatisch                                         |                                    |
|                         |               |                                              | Sichern Abbrechen                                   | Verbindung löschen                 |
|                         |               |                                              |                                                     |                                    |

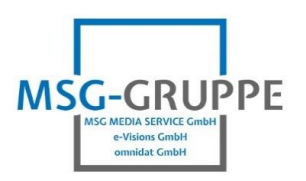

## II) Menü Telefonie | Nummernzuweisung

Verbindung "omnidat SIP" für ankommende und abgehende Gespräche auswählen und speichern.

| Startseite                            | Einstellungen    | Status    |                                                                                                    |                       |                                    |                                        | Abmelden |  |
|---------------------------------------|------------------|-----------|----------------------------------------------------------------------------------------------------|-----------------------|------------------------------------|----------------------------------------|----------|--|
| Netzwerk<br>Telefonie<br>Verbindungen | Мо               | obilteile | Wählen Sie für jedes Mobilteil die Verbindung für abgehende Gespräche aus und eine oder mehrere Verbindungen, über die das Mobilteil ankommende Gespräche empfangen soll. |                       |                                    |                                        |          |  |
| Audio                                 |                  | INT 1     | Name [                                                                                                    | INT 1                 |                                    |                                        |          |  |
| Anrufweiterschaltung<br>Wählregeln    | _                |           | Verbindu                                                                                                    | ung                   | für<br>abgehende<br>Gespräche      | für ankommende Gespräche               |          |  |
| Netzanrufbeantworter                  |                  |           | omnidat                                                                                                    | SIP                   |                                    |                                        |          |  |
| Weitere VoIP-Einstellung              | gen              |           | Gigaset.r                                                                                                    | net                   |                                    |                                        |          |  |
| Nachrichten                           |                  |           | Festnetz                                                                                                    |                       | 0                                  |                                        |          |  |
| Telefonbücher                         |                  |           | Verbindu                                                                                                    | ingsausw              | vahl                               |                                        |          |  |
| Geräte-Management                     |                  |           | Anruf                                                                                                    | abgener               |                                    |                                        |          |  |
|                                       | Alternative Verb | indung    |                                                                                                    |                       |                                    |                                        |          |  |
|                                       |                  |           | Alternativ                                                                                                    | ve Verbin             | dung, falls die Vo                 | IP-Verbindung unterbrochen ist.        |          |  |
|                                       |                  |           | Automati                                                                                                    | ische Ers             | atzverbindung üb                   | er das Festnetz: 🔿 Ja 💿 Nein           |          |  |
|                                       | Anrufbean        | tworter   |                                                                                                    |                       |                                    |                                        |          |  |
|                                       |                  |           | Wählen S<br>ankomm                                                                                                    | Sie für je<br>enden G | de Verbindung de<br>esprächen aus. | n Anrufbeantworter zum Aufzeichnen von |          |  |
|                                       |                  |           | omnidat                                                                                                    | SIP                   | AB 1                               | <b>v</b>                               |          |  |
|                                       |                  |           | Gigaset.r                                                                                                    | net                   | Nie                                | <b>v</b>                               |          |  |
|                                       |                  |           | Festnetz                                                                                                    |                       | Nie                                | v                                      |          |  |
|                                       |                  |           | Sic                                                                                                    | hern                  | Abbreche                           | en                                     |          |  |